### ステップ4

4-1 右上の【マップを表示】に戻り、真ん中上に表示されている【任意のマップを選んで表示】の中に入り、【土砂災害リスクマップ】を選び、右上の【表示】を押す。

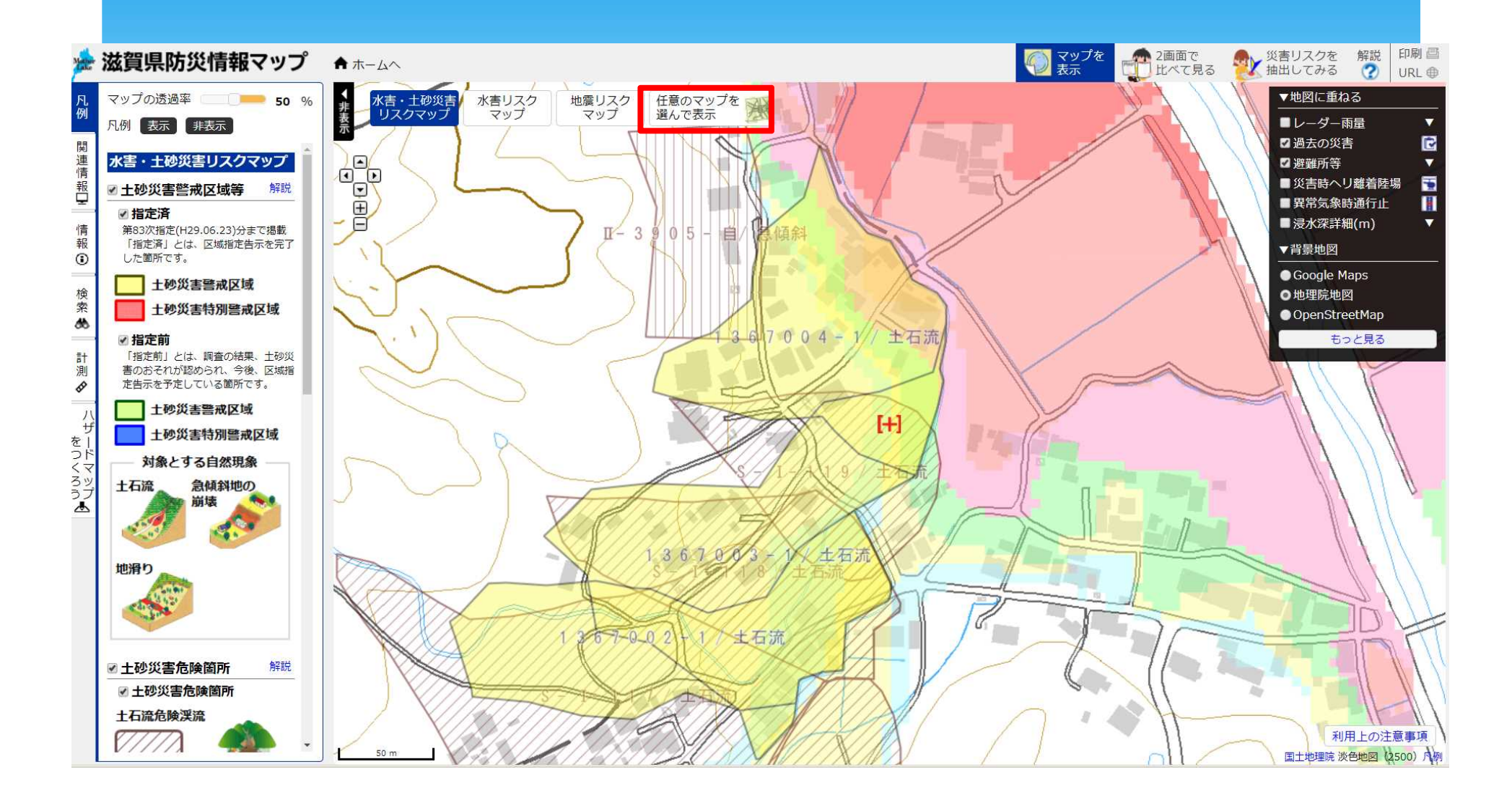

### ステップ4

4-1 右上の【マップを表示】に戻り、真ん中上に表示されている【任意のマップを選んで表示】の中に入り、【土砂災害リスクマップ】を選び、右上の【表示】を押す。

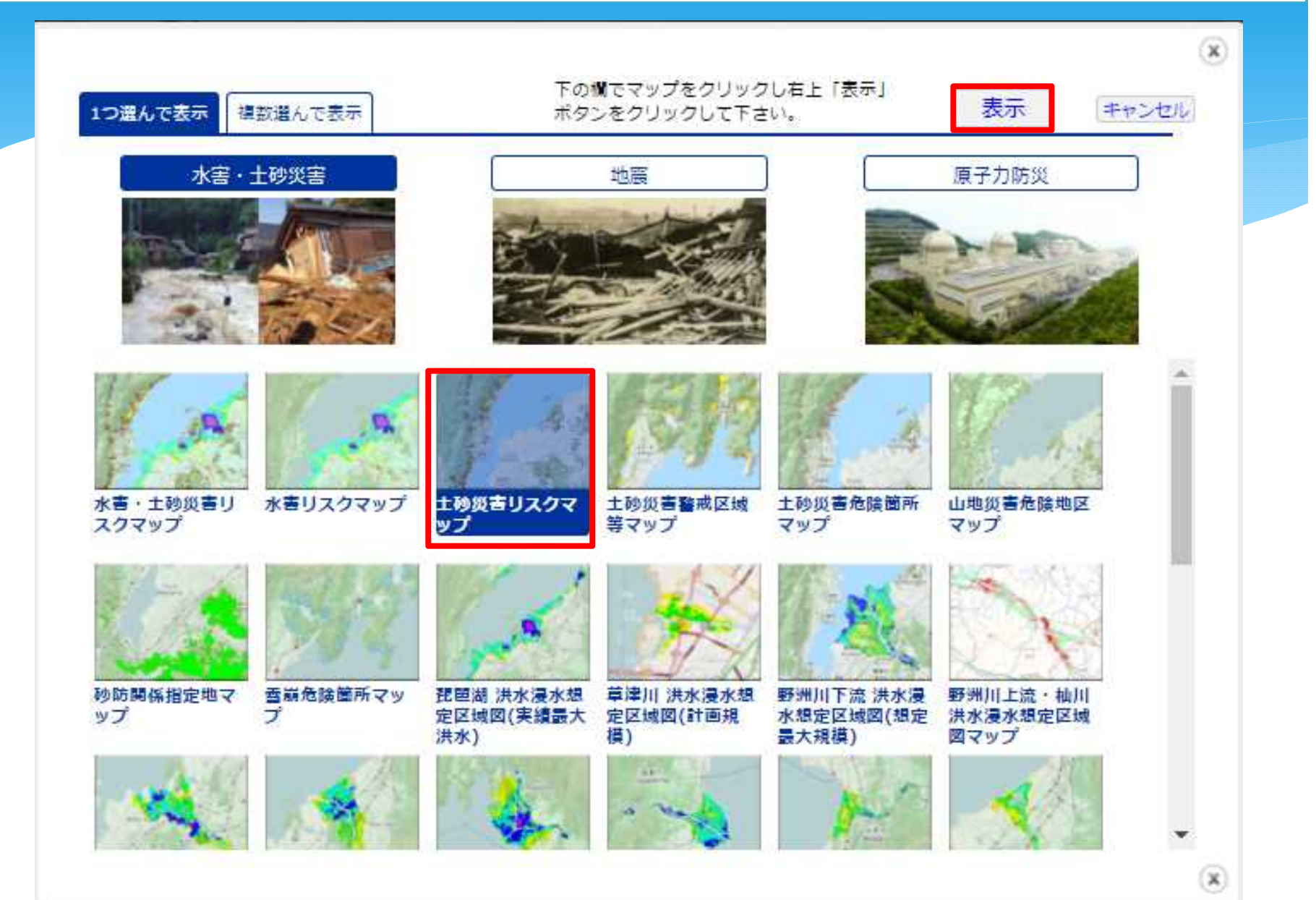

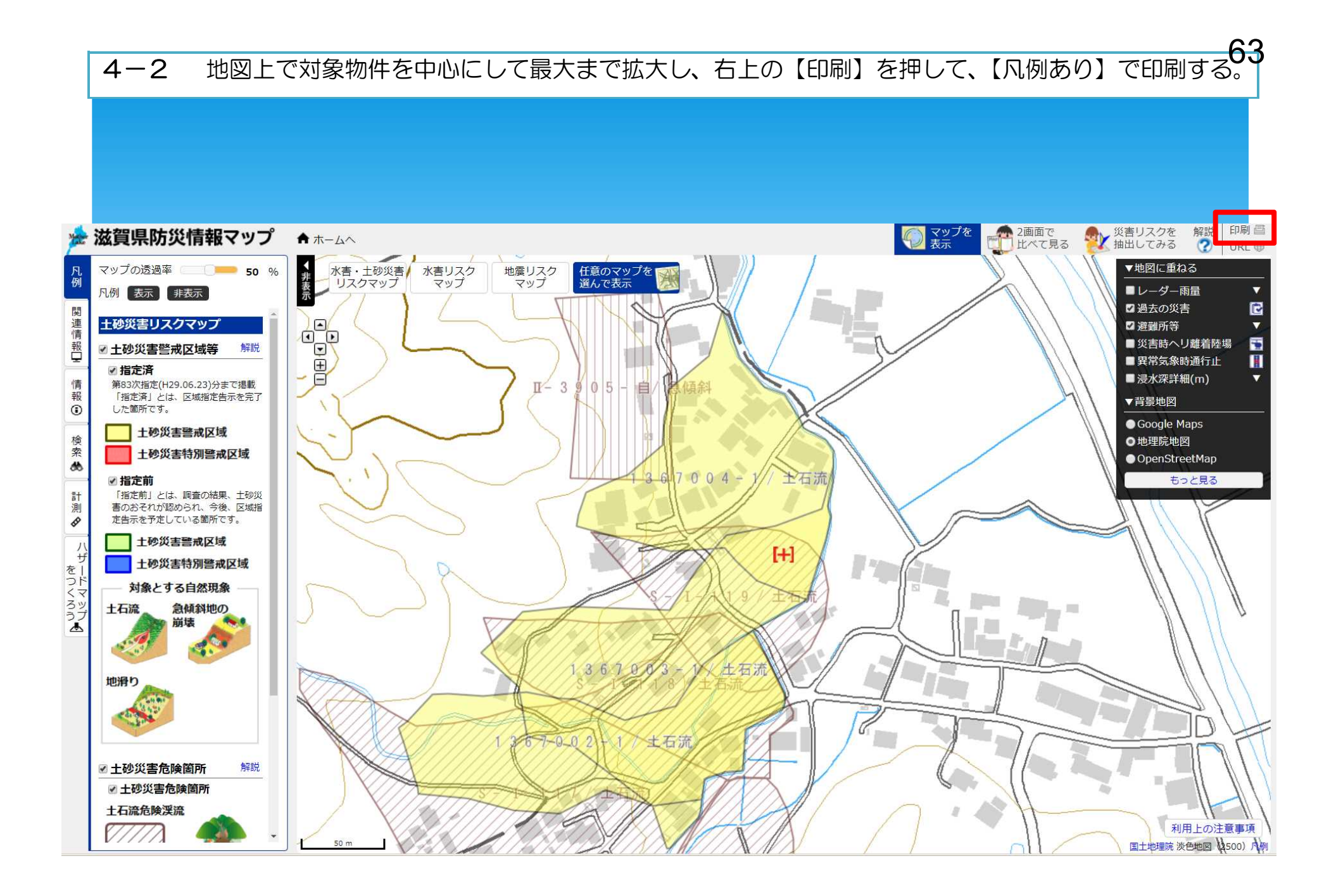

4-2 地図上で対象物件を中心にして最大まで拡大し、右上の【印刷】を押して、【凡例あり】で印刷する64

### ★印刷資料★ ⑤土砂災害リスクマップ

※なお、土砂災害警戒区域および土砂災害特別警戒区域では、宅地建物取引業者は、当該宅地又は建物の売買等にあたり、警戒区 域内である旨について重要事項の説明を行うことが義務付けられています。

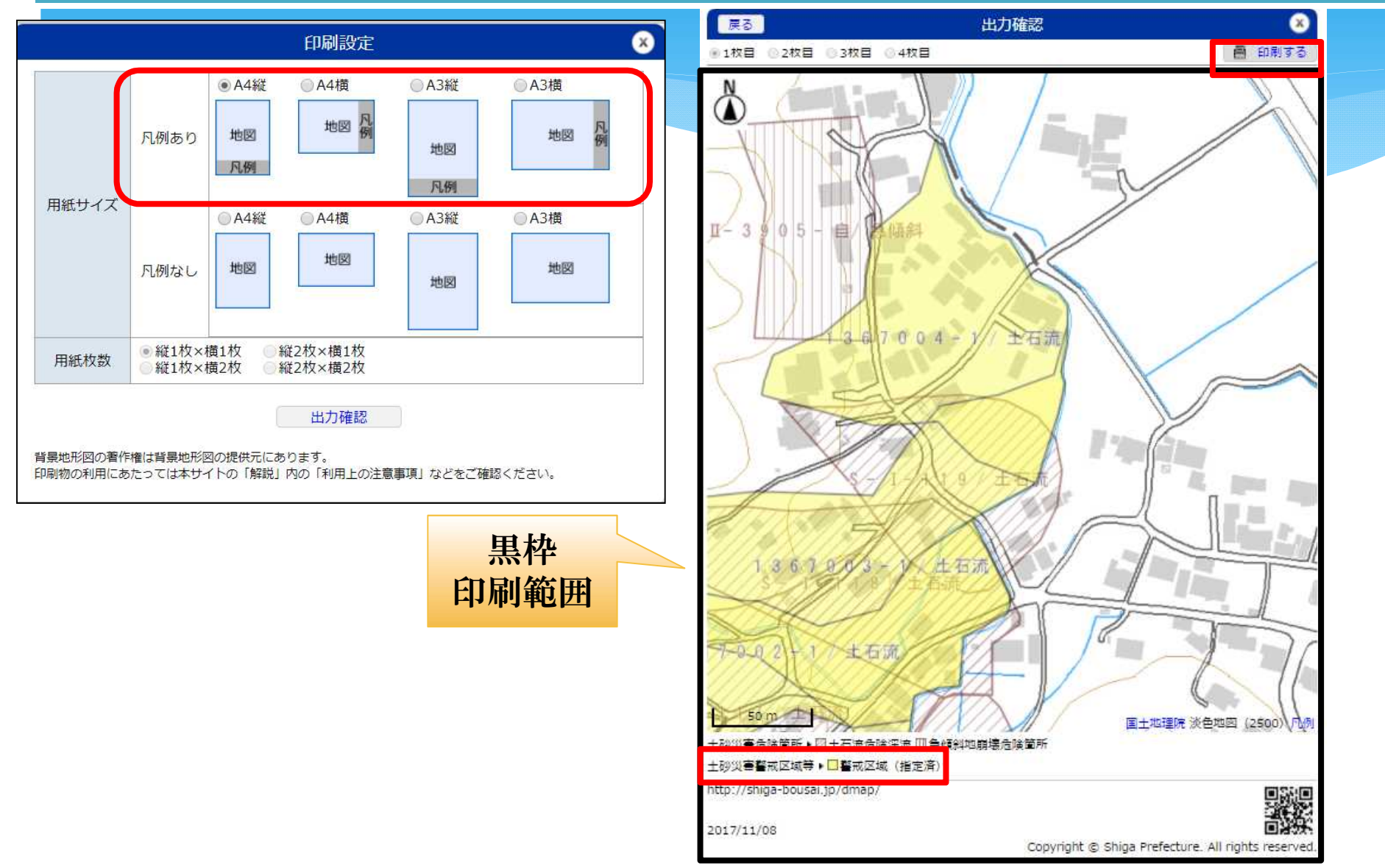

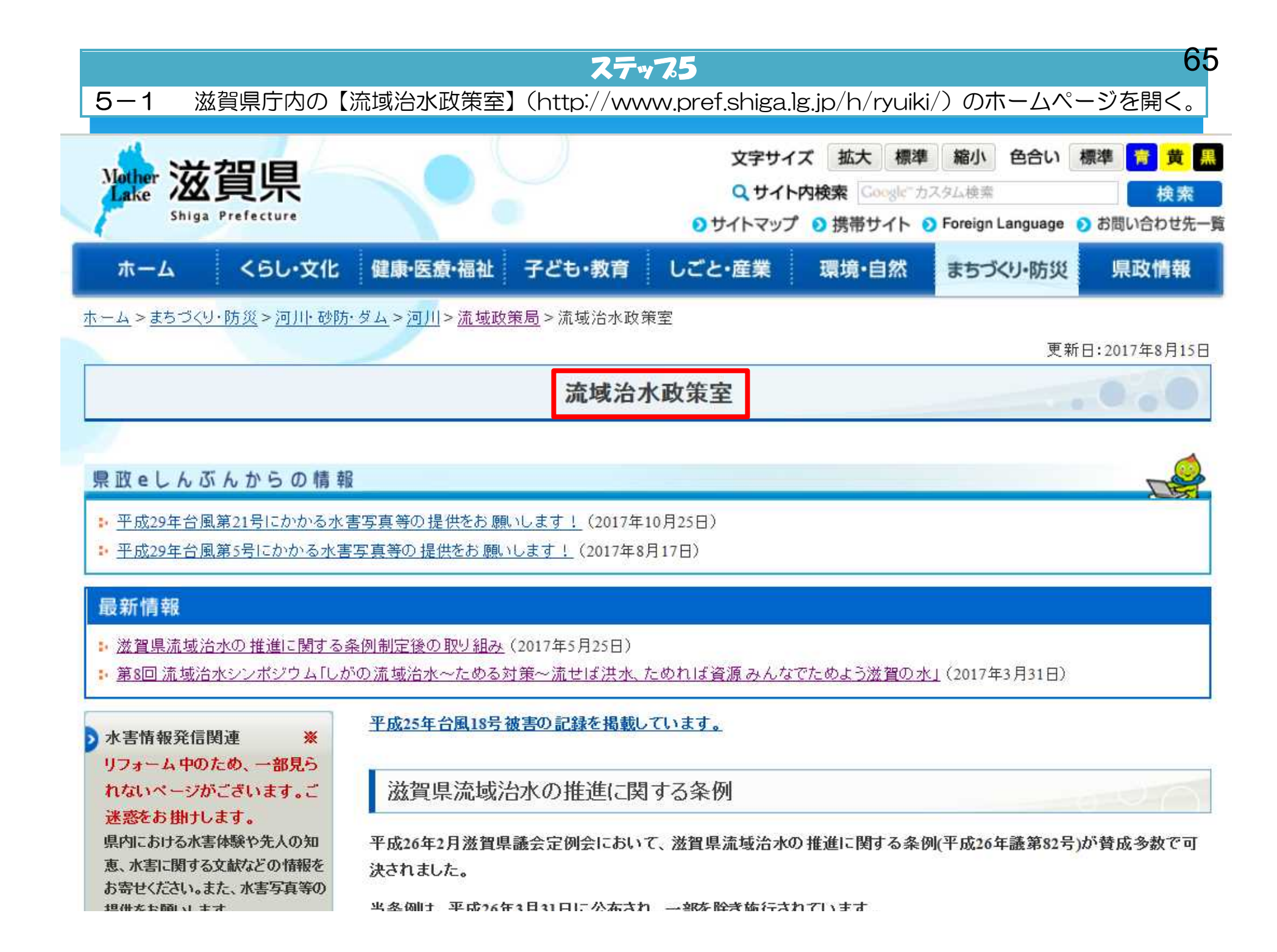

### 5-2 左のサブメニューの下から二つ目に【浸水警戒区域】をクリックして開く。

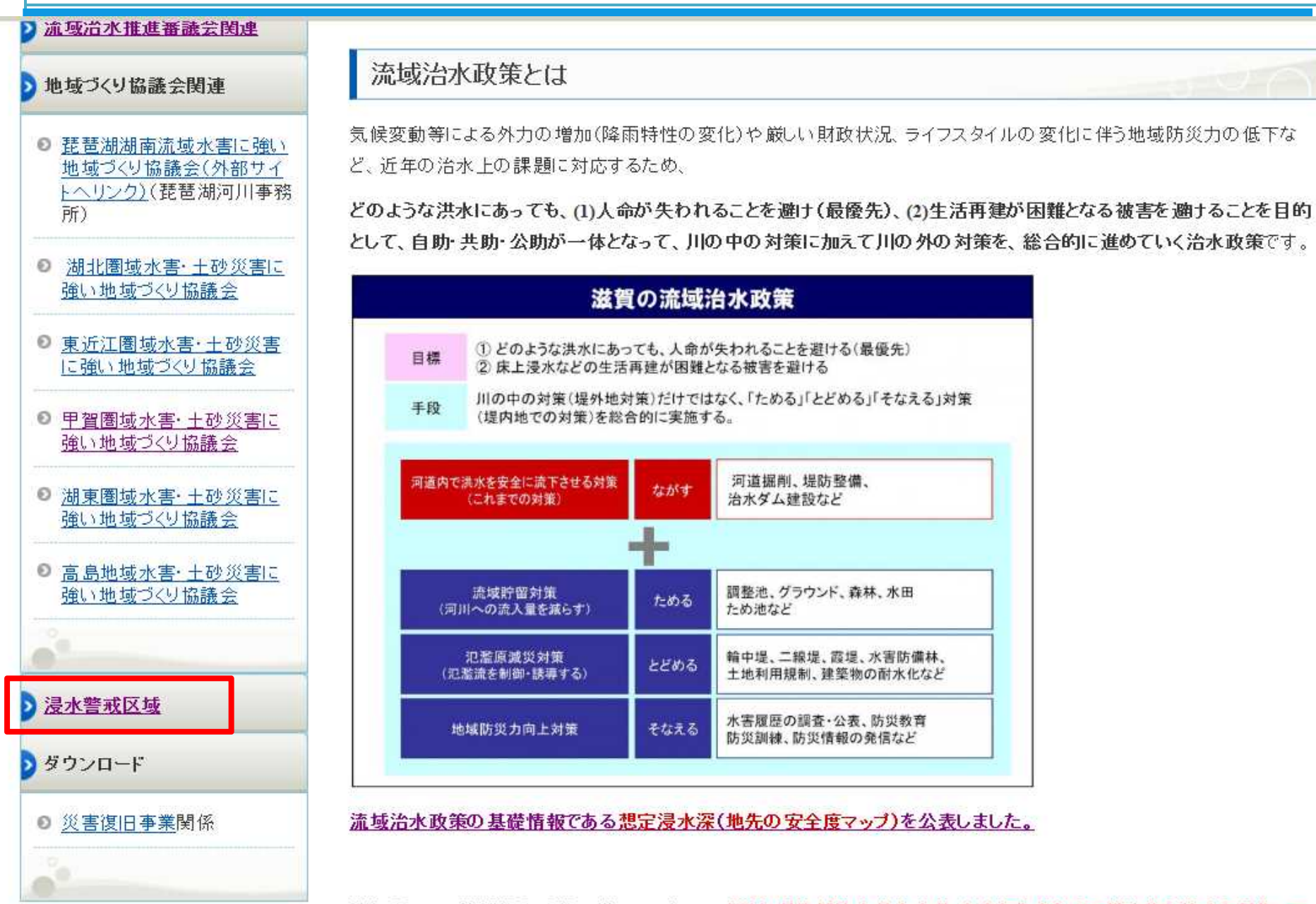

滋賀県では、流域治水政策の道しるべとして、「滋賀県流域治水基本方針-水害から命を守る総合的な治水を目指して -」を策定しました。

| Mather 滋賀県<br>Shiga Prefecture                                                        | 文字サイス<br>Q サイトP<br>サイトマップ | て<br>拡大<br>様<br>数検索<br>Coogle<br>の<br>携帯サイト | 準 縮小 色合い<br>カスタム検索<br>Foreign Languag | ● 標準 青 黄 黒<br>検索<br>e ● お問い合わせ先一覧 |
|---------------------------------------------------------------------------------------|---------------------------|---------------------------------------------|---------------------------------------|-----------------------------------|
| ホーム くらし・文化 健康・医療・福祉 子ども・教育 しご<br>ホーム > まちづくり・防災 > 河川・砂防・ダム > 河川 > 流域政策局 > 流域治水政策室 > 浸 | <b>と・産業</b>               | 環境•自然                                       | まちづくり・防ジ                              | <b>建 県政情報</b>                     |
| <ul> <li>浸水警戒区域の指定状況</li> <li>● 米原市村居田地区</li> <li>浸水警戒区域とは</li> </ul>                 |                           |                                             |                                       |                                   |

浸水警戒区域とは、滋賀県流域治水の推進に関する条例(平成26年条例第55号)第13号に基づき、200年につき1回の割 合で発生するものと予想される降雨が生じた場合における想定浸水深を踏まえ、浸水が発生した場合には建築物が浸水 し、県民の生命または身体に著しい被害を生ずるおそれが認められる土地の区域(※)で、一定の建築物の建築の制限を すべきものを浸水警戒区域として知事が指定するものです。

※具体的には、浸水警戒区域は200年確率の降雨が生じた場合に、想定浸水深がおおむね3mを超える土地の区域としています。これは、想定浸水深がおおむね3mを超えると、一般的な平屋建ての住宅等においては、天井高さ以上まで水没し、人命被害が発生するおそれがあるためです。

### 浸水警戒区域において制限がかかる建築物

浸水警戒区域内では、住居の用に供する建築物または高齢者、障害者、乳幼児その他の特に防災上の配慮を要する者 が利用する社会福祉施設、学校もしくは医療施設の用途に供する建築物の建築(移転を除く)をしようとする建築主は、あ らかじめ、知事の許可を受ける必要があります。

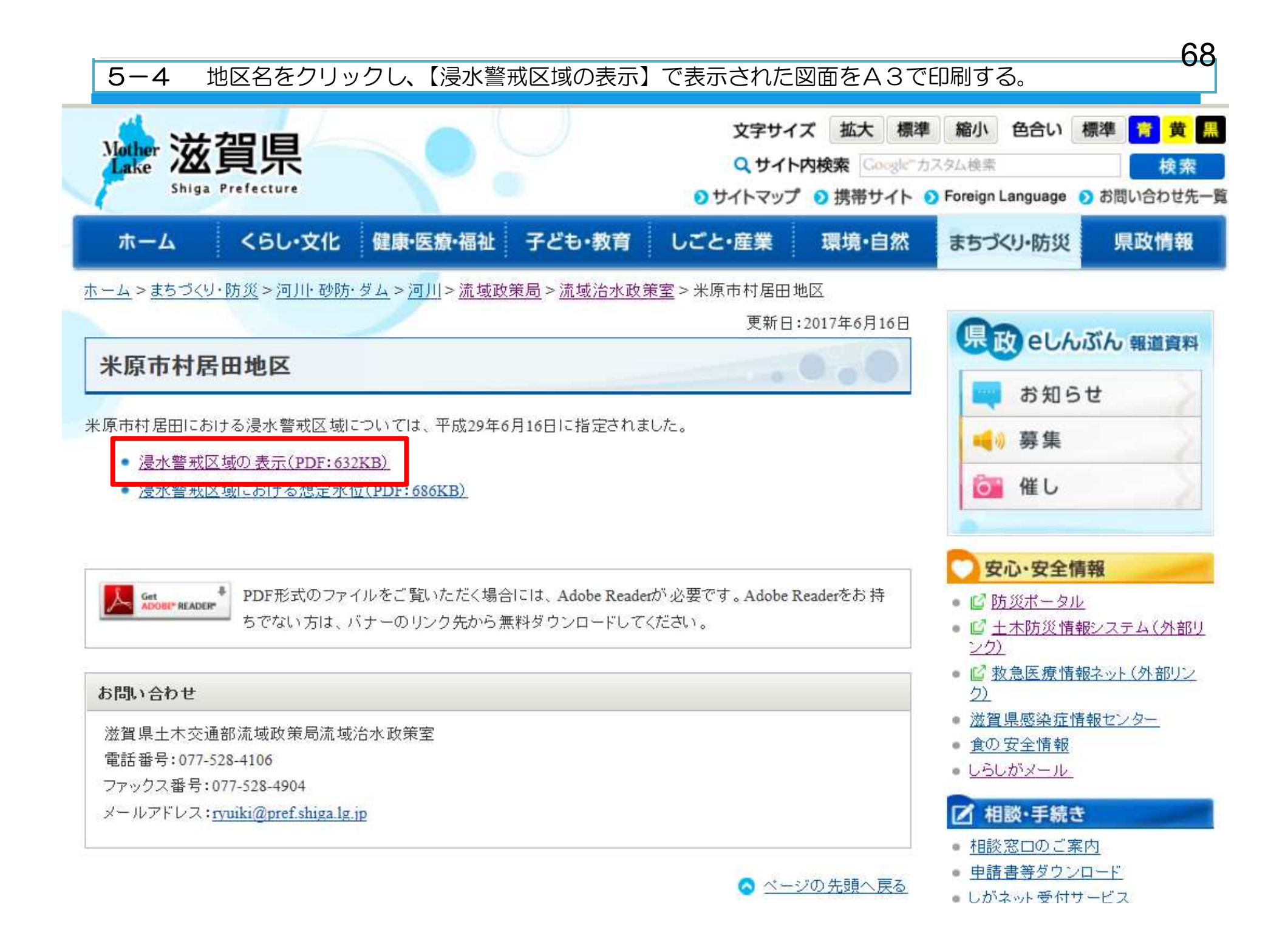

### ★印刷資料★ **⑥浸水警戒区域の表示図面**

※なお、浸水警戒区域は建築基準法の災害危険区域となり、宅地建物取引業者は、当該宅地又は建物の売買等にあたり、警戒区域 内である旨について重要事項の説明を行うことが義務付けられています。

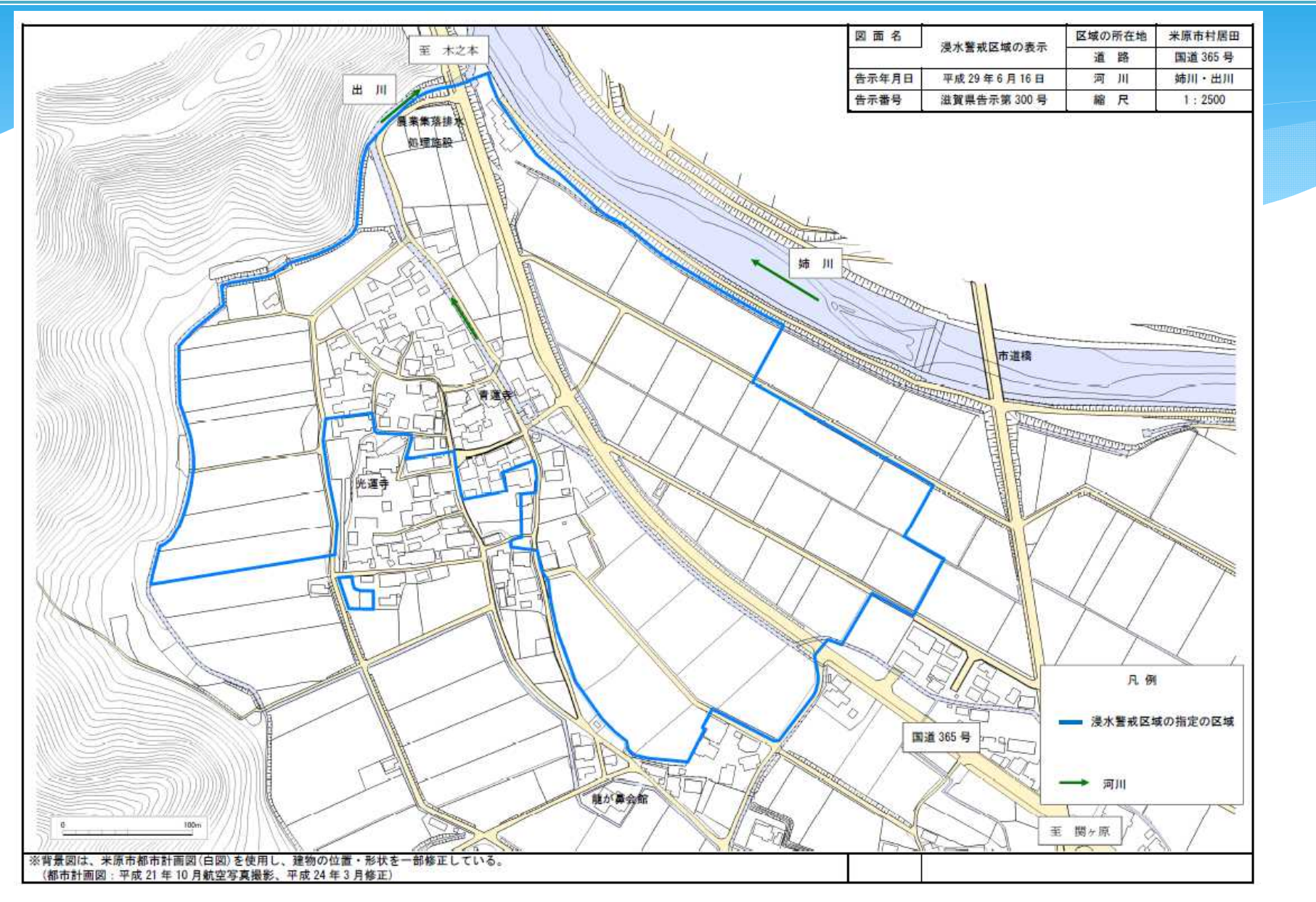

## 水害リスク提供時の 表紙様式(A4サイズ)

### この様式を表紙にして 先ほど印刷した図面を 添付し、水害リスク情 報の説明および資料の 提供を行ってください。

### 水害リスク関連資料

【対象物件】

市・町

### 【添付資料一覧】

| 図面名              | 図面添付の有無<br>(Oをしてください) |  |  |
|------------------|-----------------------|--|--|
| 最大浸水深図 1/200 年確率 | (角)                   |  |  |
| 最大浸水深図 1/100 年確率 |                       |  |  |
| 最大浸水深図 1/10 年確率  | 有                     |  |  |
| 洪水浸水想定区域図        | (対象河川名 大戸川 )区域外       |  |  |
| 土砂災害リスクマップ       | 有 区域外                 |  |  |
| 浸水警戒区域の表示図面      | 有区域外                  |  |  |

「滋賀県防災情報マップ」では、周辺リスクや他のリスク情報などをより詳細にご確認いただけます。

スマートフォンサイト http://shiga-bousai.jp/dmap/sp/ 携帯サイト http://shiga-bousai.jp/dmap/mb/ パーコード読取機能のある場合は右のバーコードからもアクセスできます。

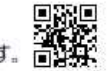

ご不明な点がございましたら、滋賀県流域治水政策室までお問い合わせください。 (滋賀県流域治水政策室 電話 077-528-4291 メールアド レス ryuiki@pref.shiga.lg.jp)

# 水害リスク提供時の表紙様式(裏面)

# 表紙の裏面には図面の解説を記載しています。

### 図面の解説

### ◆最大浸水深図(地先の安全度マップ)

大河川だけでなく水路や小河川からの氾濫も考慮して、発生するそれぞれの地点での浸水の深 さを示した図。実現象に近い予測。10年・100年・200年降雨確率の予測を公表している。

| 降雨確率 | 10年に一度                                                                                          | 100年に一度                                                   | 200年に一度                   |
|------|-------------------------------------------------------------------------------------------------|-----------------------------------------------------------|---------------------------|
| 雨の強さ | 最大 50mm/時間                                                                                      | 最大 109mm/時間                                               | 最大 131mm/時間               |
| 解説   | <ul> <li>・現在、浸水対策として河川や下水<br/>道整備を進めている降雨規模</li> <li>・中小河川や水路があふれ、災害が<br/>発生するおそれがある</li> </ul> | <ul> <li>・河川や下水道整備の</li> <li>・大規模な災害の発生すな警戒が必要</li> </ul> | 規模を上回る降雨規模<br>するおそれが強く、厳重 |

### ◆洪水浸水想定区域図

当該河川からの氾濫によって発生する漫水の深さを示した図。比較的大きな流域面積である河 川において作成している。

#### 【浸水リスクの目安】

|   | 浸水の深さ                                 |                             |             |  |
|---|---------------------------------------|-----------------------------|-------------|--|
|   | 最大浸水深図(地先の安全度マップ)<br>洪水浸水想定区域図(野洲川上流) | 洪水浸水想定区域図<br>(野洲川上流を除く)     | 深さの目安       |  |
|   | 0.5m 未満                               | 0.5m 未満                     | 床下浸水        |  |
|   | 0.5~1.0m                              | 0.5~1.0m                    | 1 階床上浸水     |  |
|   | 1.0~2.0m                              | 1.0~2.0m                    |             |  |
|   | 2.0~3.0m                              | 2.0~5.0m                    | 1 階水没       |  |
| _ |                                       | WIND DO DO BE OF THE WE AND | エルクホナルカロ・ホナ |  |

※住居の2階床面は通常地面から高さ約3mです。

### ◆土砂災害警戒区域

土砂災害防止法に基づき指定される土砂災害のおそれがある区域。

### ◆土砂災害特別警戒区域

土砂災害警戒区域のうち、建築物に損壊が生じ、住民に著しい危険が生じるおそれがある区域。

### ◆土砂災害危険箇所

土砂災害のおそれがある箇所を地形図から想定した箇所。法的な位置づけはない。ただ、土砂 災害警戒区域は、詳細な調査実施後に指定するので、まだ指定できていない区域も存在する。し たがって、土砂災害のリスクは土砂災害危険箇所も考慮する必要がある。

### ◆浸水警戒区域

200年降雨確率の予測において浸水深が概ね3mを超える土地の区域であり、浸水による危険が著しい土地の区域として、滋賀県流域治水の推進に関する条例第13条に基づき滋賀県が指定する区域です。

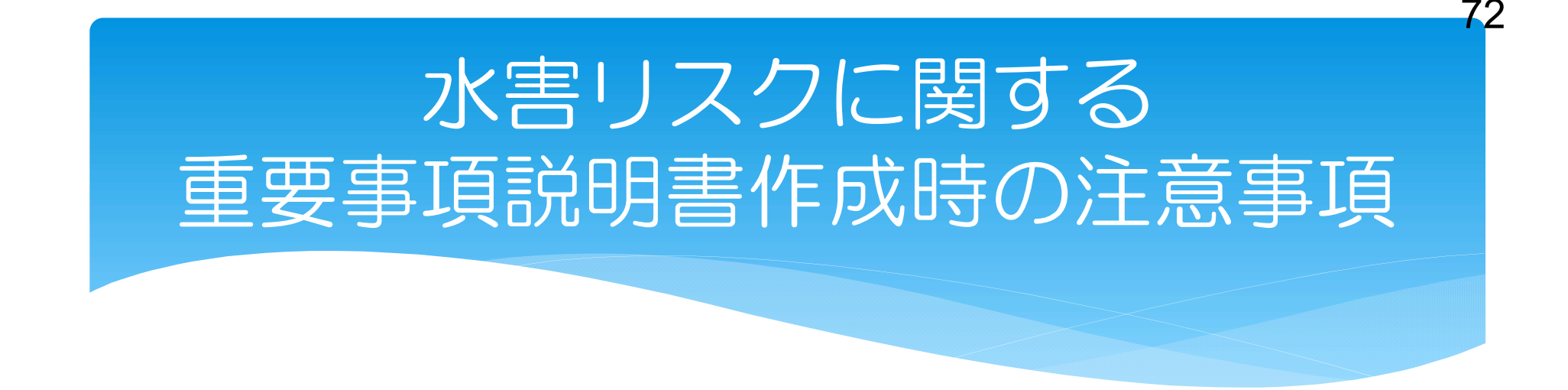

- ▶「添付書類」欄に「水害リスク関連資料」を記載する。
- ≻浸水実績がある場合は、「浸水等の被害」欄に記載する。
- ▶浸水警戒区域は「災害危険区域」なので、浸水警戒区域内の物件の場合は重要事項の説明を行う必要がある。

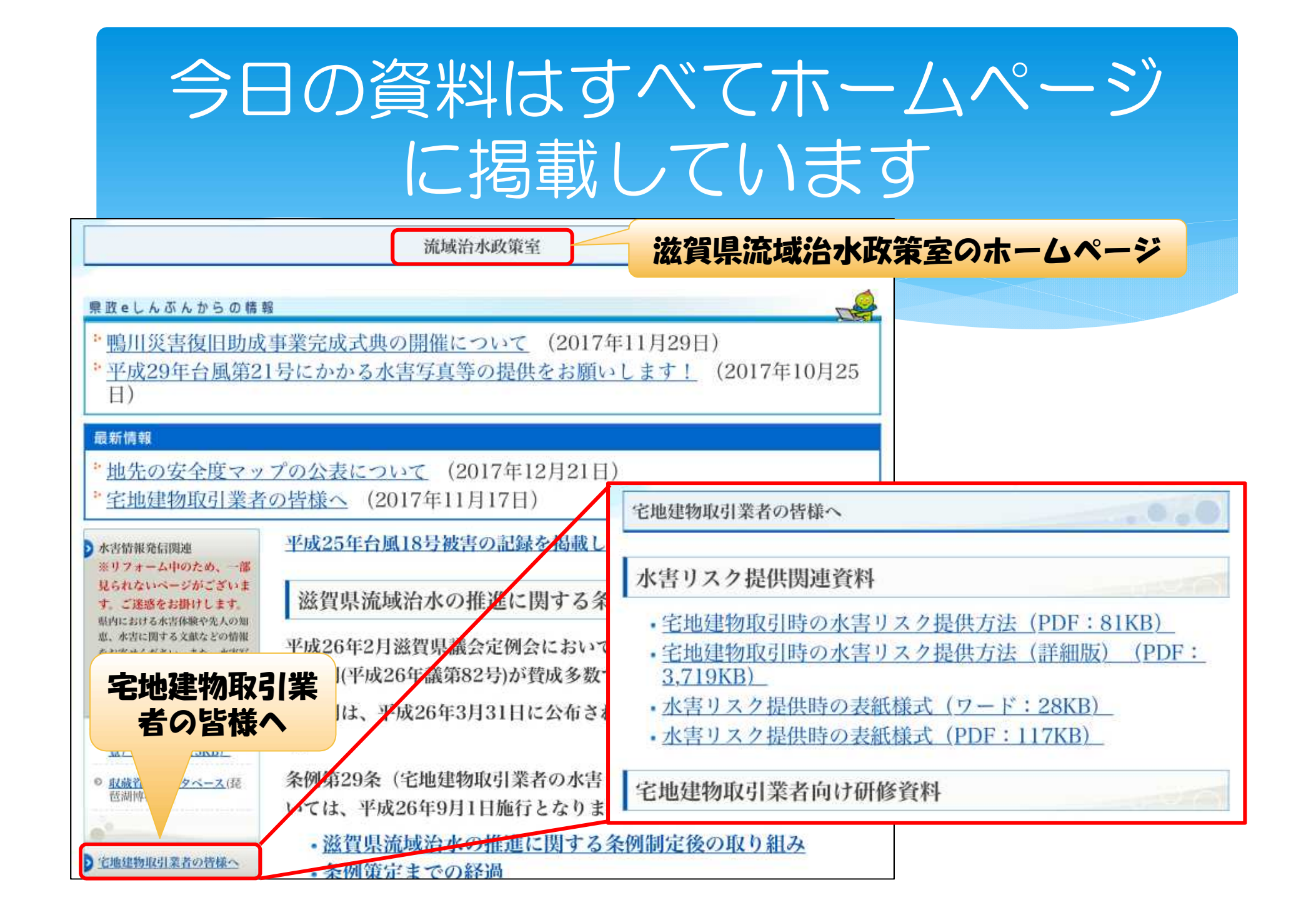

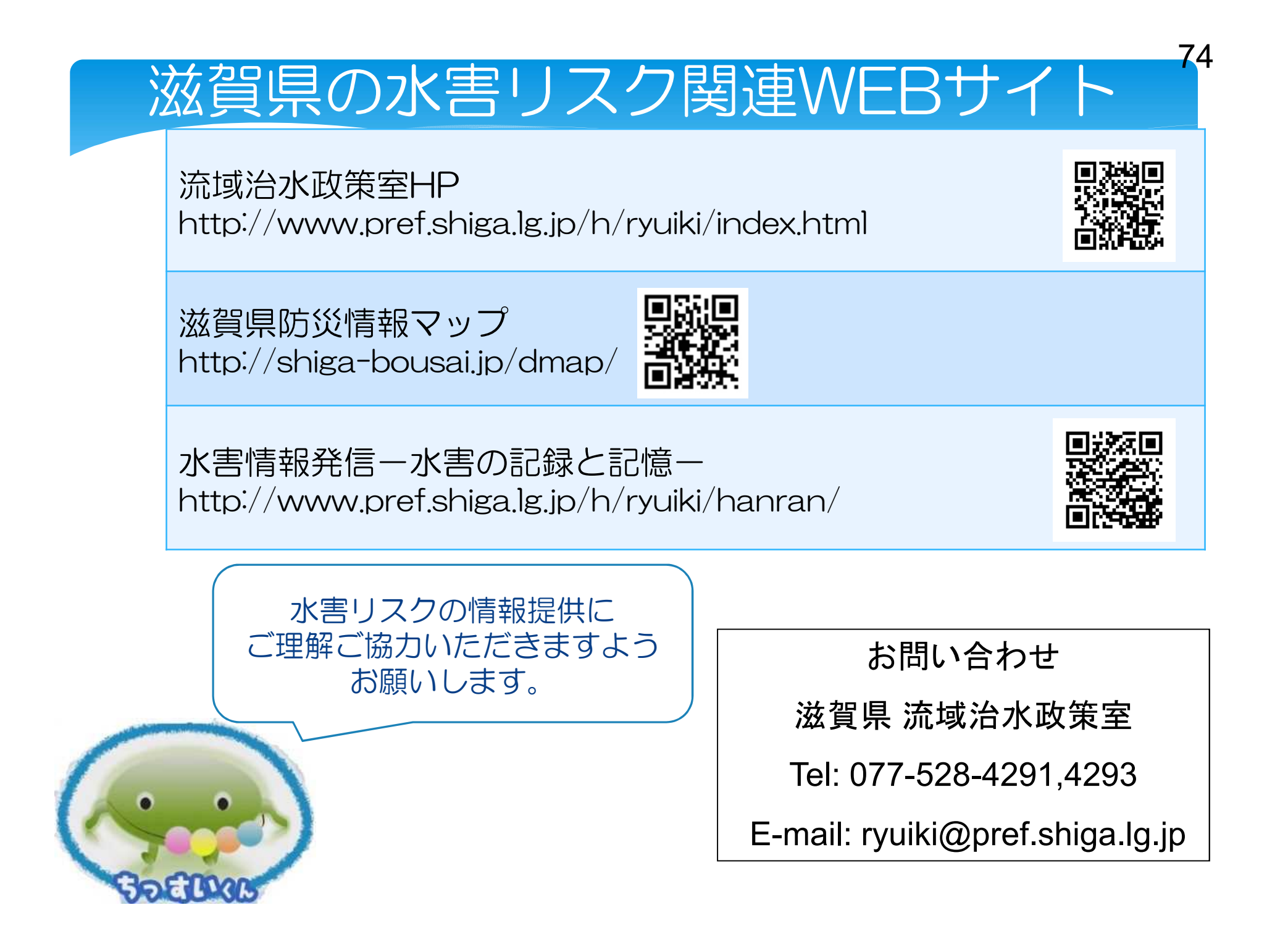